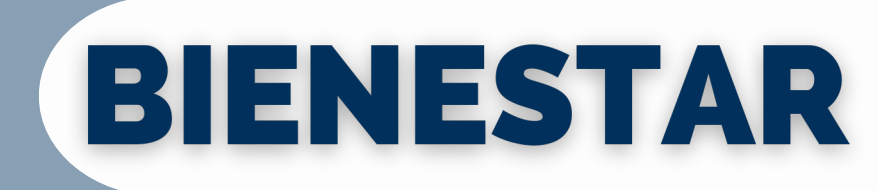

Utilice el código QR que aparece a continuación para acceder a su portal de bienestar. También puede escribir cityofportland.wellnessworkdays.com en su navegador

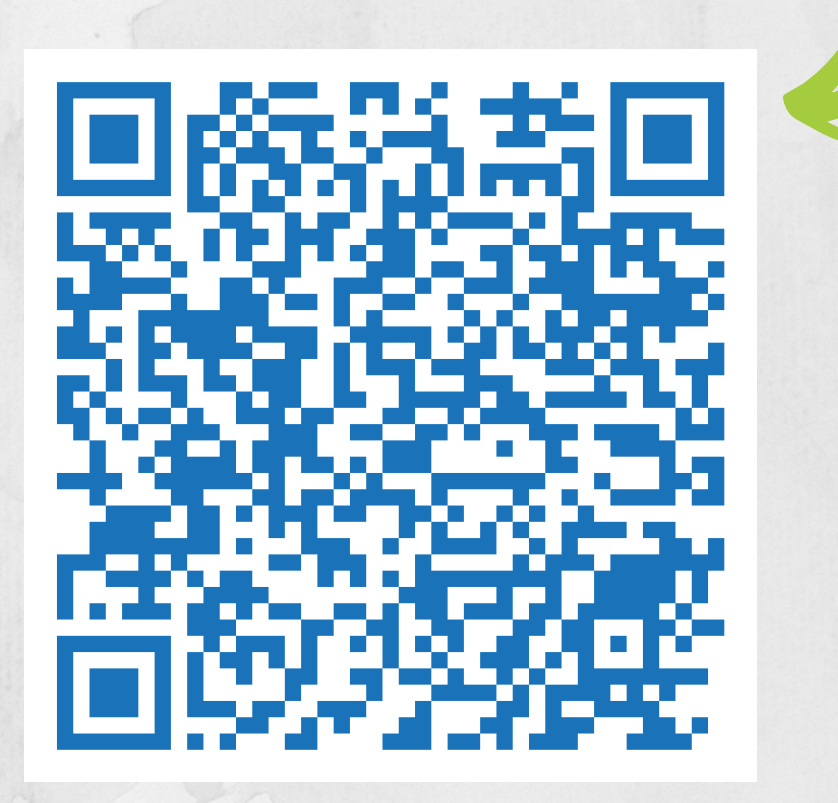

# Para iniciar sesión:

## **Usuarios Recurrentes:**

1. Visita

## cityofportland.wellnessworkdays.com

- 2. Ingrese cityofportland (una palabra, sin espacios) en el campo Empresa
- 3. Ingrese su ID de miembro, que es su número de identificación de empleado de 5 dígitos
- 4. Ingrese su contraseña y luego inicie sesión.

### **Nuevos Usuarios:**

### 1. Visita cityofportland.wellnessworkdays.com

- 2. Desplácese hacia abajo hasta NUEVOS USUARIOS y haga clic en REGISTRARSE, luego haga clic en ACEPTAR en la parte inferior de los avisos de privacidad.
- 3. Ingrese cityofportland (una palabra, sin espacios) en el campo Empresa
- 4. Ingrese su ID de miembro (su número de identificación de empleado de 5 dígitos)
- 5. Ingresa tu fecha de nacimiento y correo electrónico preferido
- 6. Haga clic en REGISTRARSE
- 7. iCrea una contraseña y luego inicia sesión!

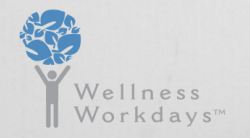

Para asistencia con el portal y preguntas técnica support@wellnessworkdays.com

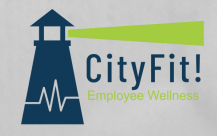